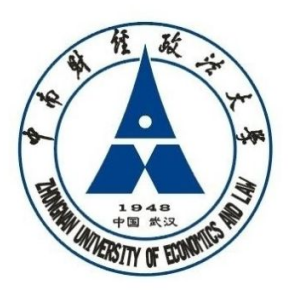

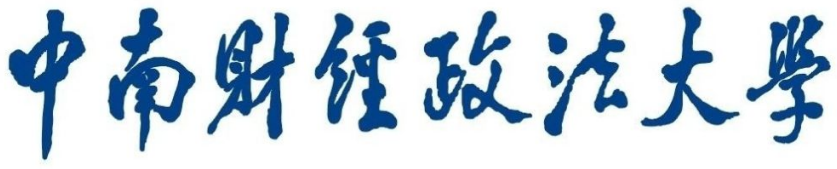

#### ZHONGNAN UNIVERSITY OF ECONOMICS AND LAW

## 校园地国家助学贷款管理系统

# 操作手册

### (学生角色)

学生资助管理中心制

二零一五年十一月

第1页,共6页

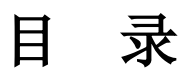

| 登陆方式             | 3   |
|------------------|-----|
| <br>贷款管理         | . 3 |
| 1.1 我的续贷申请(学生角色) | 3   |
| 1.1.1 续贷申请       | 4   |

#### 登陆方式

使用 IE8 或 IE 兼容的浏览器(360 浏览器等), WIN7、WIN8 系统 IE10、IE11 高版本浏览器 设置兼容性视图, 使用 PC 电脑端访问,不支持手机浏览器

直接访问地址 http://x.znufe.edu.cn/epstar/login/index.jsp ,初始账号为学号,初始密码为身份 证号后 6 位(或 888888 需要开通权限后才能访问),首次登录需要完善个人邮箱、密码等信息

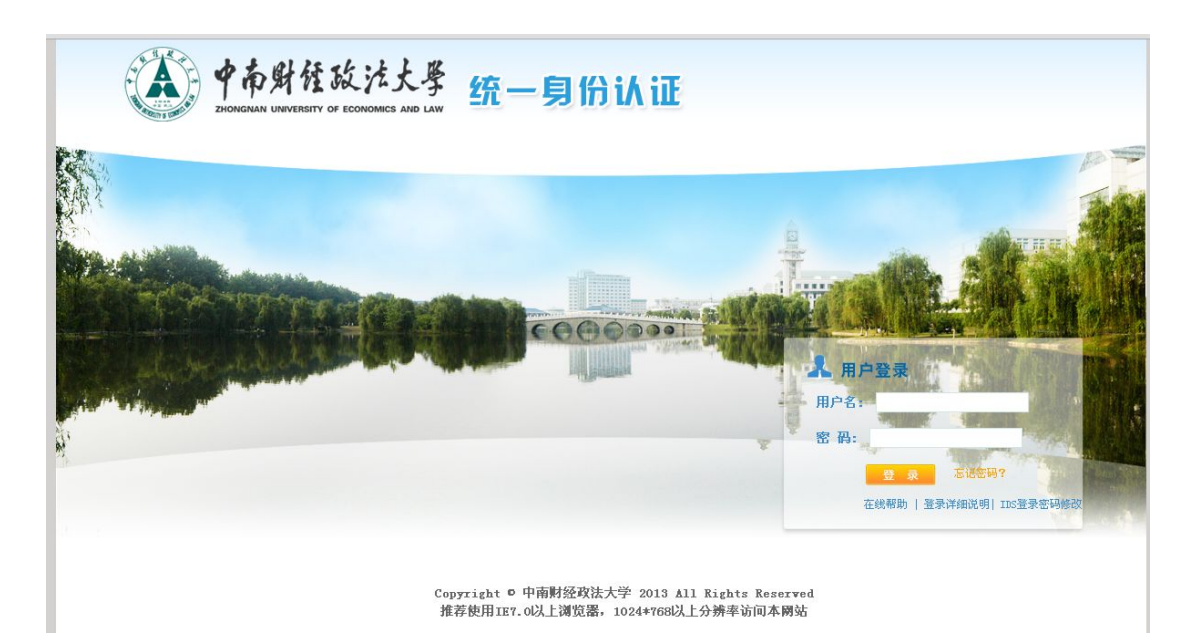

#### 一.贷款管理

### 1.1 我的续贷申请(学生角色)

续贷申请审核流程图

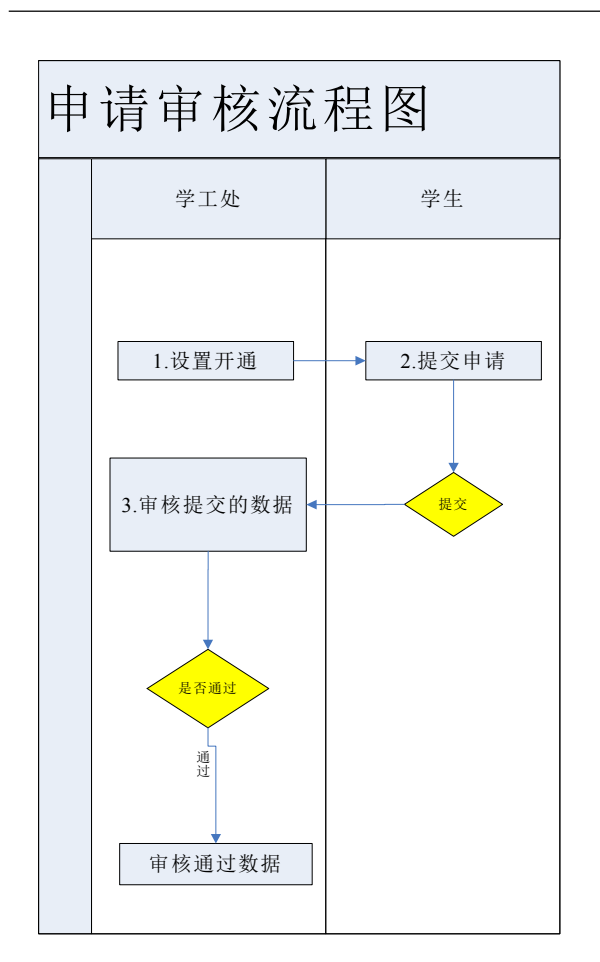

#### 1.1.1 续贷申请

在资助服务-我的校园地贷款-我的续贷申请选择【申请】

|                      | /       |      |                       |             |          |        |      |     |
|----------------------|---------|------|-----------------------|-------------|----------|--------|------|-----|
| 隐藏菜单 2015年10月22日 星期四 | 资助服务    | 学生服务 | -                     |             |          |        |      |     |
| 我的困难认定 +             | 首页题     | 我的续货 | 使申请 <mark>22</mark> 🗵 |             |          |        |      |     |
| 我的奖助学金 +             | 🛛 🕮 न क | 诸续贷  | -                     |             |          |        |      |     |
| 我 点击我的续贷申请           | 操作      | 详悟   | 贷款金额                  | 贷款学年        | 院系       | 本次放款金额 | 审核状态 | 学刊  |
| 我的新货申请               | 申请      | 查看   | 18000                 | 2015-2016学年 | 法律硕士教育中心 | 6000   | 未申请  | 131 |
| 我的续贷申请               |         |      |                       |             |          |        | /    |     |
| 我的放款信息               | 点       | 击申请  |                       |             |          |        | -    |     |
| 我的还款申请               |         |      |                       |             |          | 查看审核状态 | ž    |     |
| 我的毕业确认               |         |      |                       |             |          |        |      |     |
| 我的违约信息               |         |      |                       |             |          |        |      |     |
|                      |         |      |                       |             |          |        |      |     |

申请填写界面中,确认完成【是否续贷】【联系电话】【QQ】【弃贷申请原因】(选择不 续贷需要填写 30 字内原因)填写后提交完成申请。 【是否续贷】选择"是",则直接提交即可;选择"否",则填写弃贷理由,并导出 pdf 版的《弃贷申请》(提交后即可打印,未提交无法打印)。

| 作  详情 | à       | 学号          | 姓名       | 现在年级 | 身份证件号               | 贷款金额         | 本次放款金额               | 贷款学年 | 是否续多 |
|-------|---------|-------------|----------|------|---------------------|--------------|----------------------|------|------|
| 遺 查看  | 续贷申请    |             |          |      |                     |              |                      | × 年  |      |
|       | 学号:     | 1302010214  | í.       |      | 姓名 <mark>:</mark>   | 张淞           |                      |      |      |
|       | 现在年级:   | 2013        |          |      | 院系:                 | 经济学院         | *                    |      |      |
|       | 身份证件号:  | 5107231994  | 08194077 |      | 贷款金额 <mark>:</mark> | 24000        |                      |      |      |
|       | 本次放款金额: | 8000        |          |      | 贷款学年:               | 2015-2016学年  | ~                    |      |      |
|       | 客户号:    | 339561993   |          |      | 还款帐号:               | 565162499391 |                      |      |      |
|       | 合同编号:   | 7245-CDJJ-2 | 014-0001 |      | 是否续贷                |              | Y                    |      |      |
|       | 联系电话:   |             |          |      | QQ:                 |              |                      |      |      |
|       |         |             |          |      |                     | 下拉框选择        | <sup>≩</sup> "是"或"否" |      |      |

| 操作 i | 洋悟        | 贷款金额  | 贷款学年    | 院系          | 本次放款金額 | 1 审核状态 | 学号           | 姓名         | 现在年级 | 身份 |
|------|-----------|-------|---------|-------------|--------|--------|--------------|------------|------|----|
| 申请 3 | <u>查看</u> | 18000 | 续贷申请    |             |        |        |              |            | 2    | 41 |
|      |           |       | 学号:     | 13191179071 |        | 姓名:    | Carrow       |            |      |    |
|      |           |       | 现在年级:   | 2013        |        | 身份证件号: | 項与信息         | 013        |      |    |
|      |           |       | 贷款金额:   | 18000       |        | 贷款学年:  | 2015-2016    |            | -    |    |
|      |           |       | 客户号:    | 74096593    | 必填项    | 还款帐号:  | 566462107793 | 3          | 1    |    |
|      |           |       | 合同编号:   | 7245-CDFX-2 |        | 是否续贷:  | 否            | 1          | -    |    |
|      |           |       | 联系电话:   | 18912345678 | 0      | QQ:    | 1234567890   |            | 0    |    |
|      |           |       | 弃贷申请原因: | 家庭条件转好      |        |        |              |            | - 0  |    |
|      |           |       |         |             |        |        |              |            | ¥.   |    |
|      |           |       |         |             |        |        | (            | 建立合正规      | *    |    |
|      |           |       |         |             |        |        |              | 44.3元/口从26 | :x   |    |
|      |           |       |         |             |        |        |              |            |      |    |

提交成功后提示:

| 提示       |                                           |
|----------|-------------------------------------------|
| 2        | 请确认填写信息无误后再提交,提交后信息将无法修改 <b>!</b> 是否确认提交? |
| 4: 57:04 | 一是 否                                      |

| 提示         |         | LE BOOK - | × |
|------------|---------|-----------|---|
| <b>(i)</b> | 申请提交成功! |           |   |
| 4          |         |           |   |
|            | _       | **        |   |
|            |         |           |   |

提交成功后可以查看审核状态("待辅导员审核"由辅导员操作,"待院系资助专员审核" 由院系资助专员操作),选择弃贷申请的需要导出 PDF 后打印签字捺印。继续贷款的学生 提交后系统操作完成。

| 可申请续 |              |       |             |          | 查看审核状态 |      |      |
|------|--------------|-------|-------------|----------|--------|------|------|
| 操作 详 | # 并贫的甲埔需     | 安守出   | 贷款学年        | 院系       | 本次放款金额 | 审核状态 | 学号   |
| 査    | 题看 导出PDF弃贷申请 | 18000 | 2015-2016学年 | 法律硕士教育中心 | 6000   | 审核中  | 1319 |

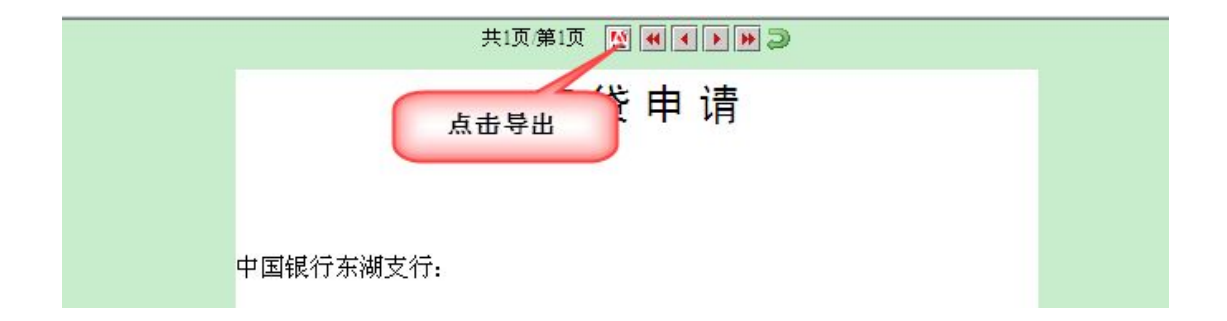

== 文档结束 ==